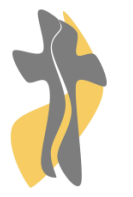

## Saint Jacques de Compostelle

Groupe Scolaire Privé Catholique Sous contrat d'association avec l'État Externat Demi-pension Internat

Écoles maternelle • Collège • Lycée général • et élémentaire • et technologique

Post-Bac

À L'ATTENTION DES COLLEGIENS ET DE LEUR FAMILLE TUTORIEL FOUNITURES EN CLICK & COLLECT

Rendez-vous sur le site *Calipage* de la *Papeterie du Lycée*, notre partenaire commerçant dacquois : <u>http://papeteriedulycee-ecole.calipage.fr</u>.

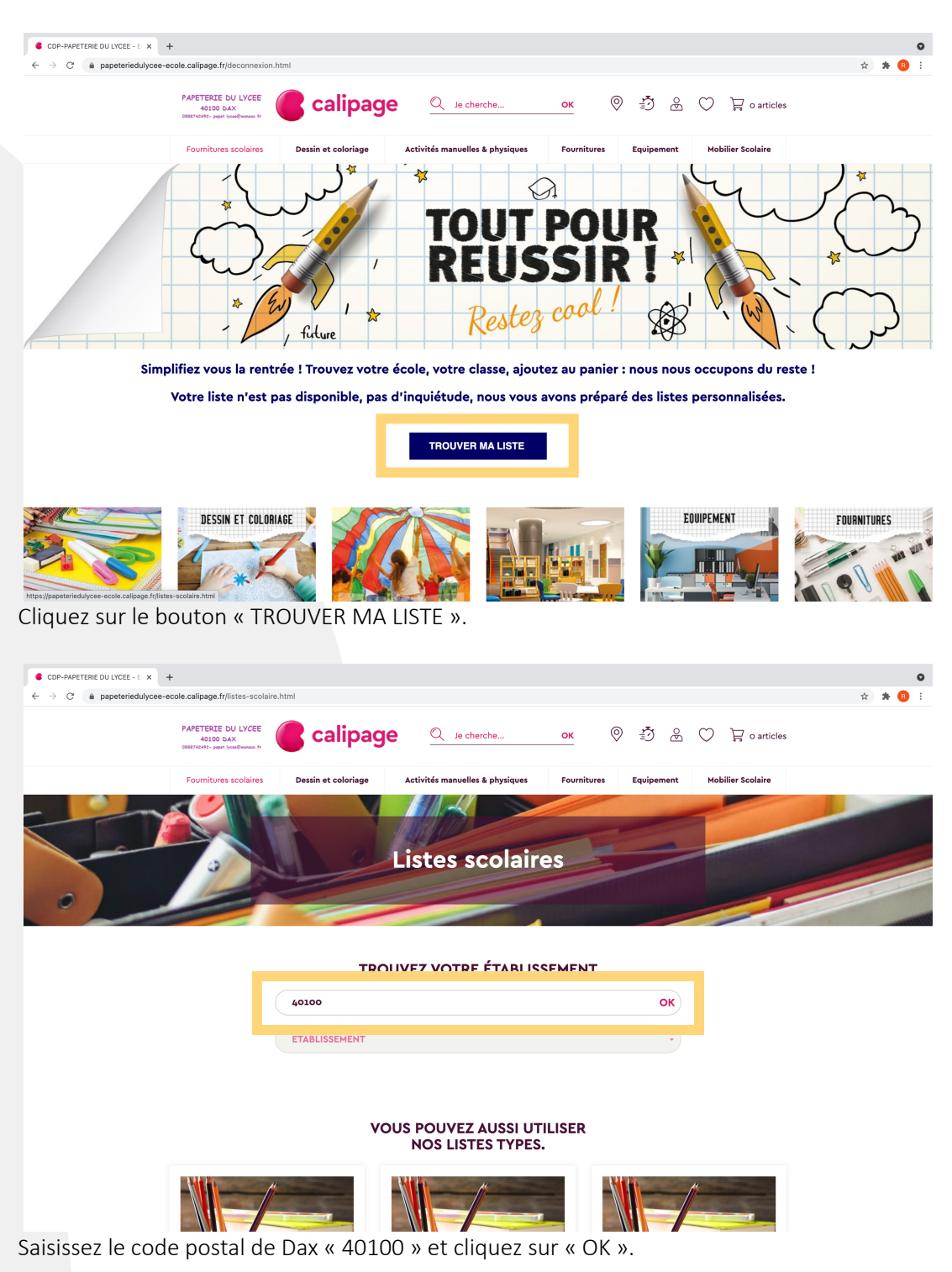

Maternelle = Rue Aygue Rouye - 40100 Dax = Tel. 05 58 74 13 47 = Fax 05 58 74 80 93 33 Élémentaire = 35, av. de l'Aérodrome - 40100 Dax = Tel. 05 58 74 60 51 = Fax 05 58 90 99 21 Groupe scolaire = 32, rue Paul Lahargou - 40100 Dax = Tel. 05 58 56 30 50 = Fax 05 58 56 04 59 E-mail : contact@sjdc-dax.fr = Site Web : www.sjdc-dax.fr = SIRET : 449 232 537 000 18 = APE : 8531Z

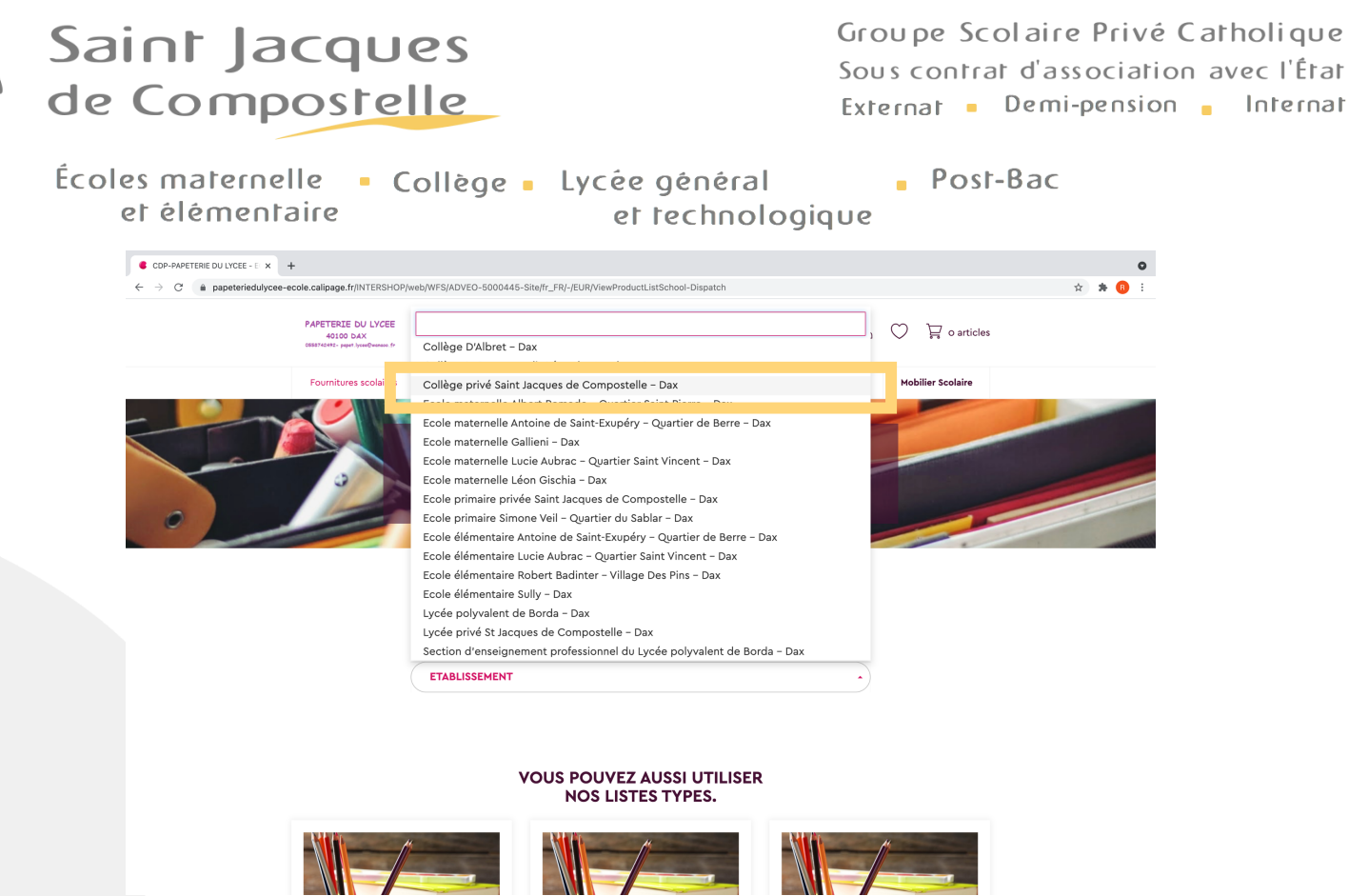

Cliquez sur « ETABLISSEMENT » puis sélectionnez « Collège privé Saint jacques de Compostelle – Dax » dans la liste qui s'affiche.

| P/web/WFS/ADVEO-5000445-Site/fr_FR/-/EUR/ViewProd                     | uctListSchool-Dispatch                                                                                                    | ♥<br>☆ <b>★ 1</b> 8 :                                                                                                    |  |  |  |
|-----------------------------------------------------------------------|----------------------------------------------------------------------------------------------------|----------------------------------------------------------------------------------------------------|--|--|--|
| TROUVEZ VOTR                                                          | RE ÉTABLISSEMENT                                                                                                    |                                                                                                    |  |  |  |
| 40100                                                                 | ок                                                                                                    |                                                                                                    |  |  |  |
| COLLÈGE PRIVÉ SAINT JACQUES DE COMPOSTELLE - DAX                      |                                                                                                    |                                                                                                    |  |  |  |
| RUE PAUL LAH                                                          | ARGOU 40100 DAX                                                                                                    | _                                                                                                    |  |  |  |
| e Compostelle 3ème<br>aint Jacques de Compostelle (₄0100)<br>,55 € HT | St Jacques de Compostelle 4ème<br>O Collège privé Saint Jacques de Compostelle (40100)<br>47 Articles : 70,87 € HT<br>VOIR LA LISTE                                                                                                    |                                                                                                    |  |  |  |
| e Compostelle 5ème<br>aint Jacques de Compostelle (₄0100)<br>,23 € HT | St Jacques de Compostelle óème         ● Collège privé Saint Jacques de Compostelle (40100)         54 Articles : 93,85 € HT         VOIR LA LISTE                                                                                                    |                                                                                                    |  |  |  |
|                                                                       | PrivebyWF5(ADVEO-5000445-Site)fr_FR/-JEURViewProc<br>TROUVEZ VOTR<br>40100<br>Collège PRIVÉ SAINT JACQUES DE CO<br>RUE PAUL LAH<br>ILE Compostelle 3ème<br>Siaint Jacques de Compostelle (40100)<br>5,55 € HT<br>ELE Compostelle 5ème<br>Siaint Jacques de Compostelle (40100)<br>1,23 € HT | PrevelyWYPS/ADVEO-50001445-Site/fr_FRV-/EURVNewProductListSchool-Dispatch  TROUVEZ VOTRE ÉTABLISSEMENT  (40100 OK Collège PRIVÉ SAINT JACQUES DE COMPOSTELLE - DAX COLLÈGE PRIVÉ SAINT JACQUES DE COMPOSTELLE - DAX  RUE PAUL LAHARGOU 40100 DAX  LE Compostelle gème saint Jacques de Compostelle (40100) (555 € HT )  Collège privé Saint Jacques de Compostelle (40100) (555 € HT )  Et Compostelle gème saint Jacques de Compostelle (40100) (525 € HT )  Collège privé Saint Jacques de Compostelle (40100) (525 € HT )  Collège privé Saint Jacques de Compostelle (40100) (525 € HT )  Collège privé Saint Jacques de Compostelle (40100) (525 € HT )  Collège privé Saint Jacques de Compostelle (40100) (525 € HT )  Collège privé Saint Jacques de Compostelle (40100) (526 € HT ) Collège privé Saint Jacques de Compostelle (40100) (526 € HT ) Collège privé Saint J |  |  |  |

Vous pouvez cliquer sur le panier si vous souhaitez aller directement au paiement et acheter l'ensemble des articles de la liste ou bien cliquer sur « VOIR LA LISTE » si vous souhaitez décocher certains articles.

Maternelle = Rue Aygue Rouye - 40100 Dax = Tel. 05 58 74 13 47 = Fax 05 58 74 80 93 33 Élémentaire = 35, av. de l'Aérodrome - 40100 Dax = Tel. 05 58 74 60 51 = Fax 05 58 90 99 21 Groupe scolaire = 32, rue Paul Lahargou - 40100 Dax = Tel. 05 58 56 30 50 = Fax 05 58 56 04 59 E-mail : contact@sjdc-dax.fr = Site Web : www.sjdc-dax.fr = SIRET : 449 232 537 000 18 = APE : 853IZ

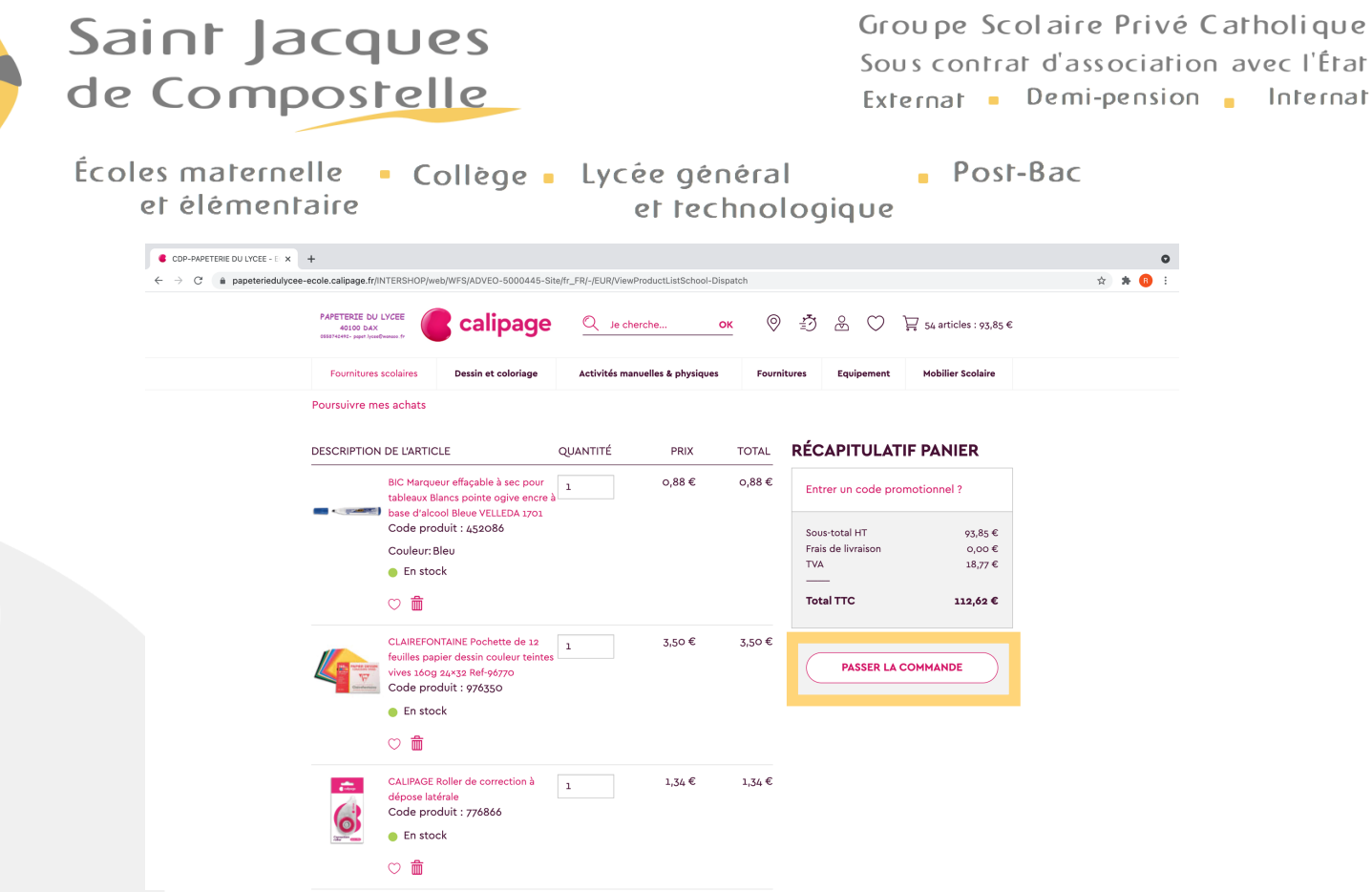

Lorsque tous les articles sélectionnés vous conviennent, cliquez sur le bouton « PASSER LA COMMANDE ». Rentrez ensuite vos informations de facturation et de paiement comme vous en avez l'habitude sur un site d'e-commerce et laissez-vous guider au fil des pages.

| papeteriedulycee-ecole.calipagi × +                 |                                                                                                    |                             |                                                                                                    |                     |                                                                                  |                                                                     |            |  |
|-----------------------------------------------------|----------------------------------------------------------------------------------------------------|-----------------------------|----------------------------------------------------------------------------------------------------|---------------------|----------------------------------------------------------------------------------|---------------------------------------------------------------------|------------|--|
| $\leftrightarrow$ $\rightarrow$ C $\textcircled{a}$ | O A https://papeteriedulycee                                                                                                    | e-ecole.calipage.fr/INTERSH | OP/web/WFS/ADVEO-5000445-Site/fr_                                                                                                    | FR/-/EUR/ViewData-S | tart/579033757?JumpTarget=\                                                      | /iewCheckoutReview - ನೆ                                             | © ¥ III\ ≡ |  |
|                                                     | PAPETERIE DU LYCEE<br>40100 DAX<br>0550742492- papet lycaeQwaraoo.fr                                                                                                    | Calipa                      | age                                                                                                    |                     |                                                                                  |                                                                     |            |  |
|                                                     | Adresses                                                                                                    | <b>W</b> Livraison          | Paiement                                                                                                    | 👍 Réca              | p. 5 C                                                                           | Confirmation                                                        |            |  |
|                                                     | Vérifier vos in                                                                                                    | oformations                 | de commande                                                                                                    |                     |                                                                                  |                                                                     |            |  |
|                                                     | Récapitulatif Panier                                                                                                    |                             |                                                                                                    |                     |                                                                                  |                                                                     |            |  |
|                                                     | Commentaire à propos de                                                                                                    | e votre commande :          |                                                                                                    |                     |                                                                                  |                                                                     |            |  |
|                                                     | Je souhaite que ma commande soit livrée directement au collège Saint Jacques d<br>Compostelle, 32 rue Paul <u>LAHARGOU</u> à Dax. Elle sera distribuée à mon enfant le<br>jour de la rentrée des classes. |                             |                                                                                                    | ues de 🖌<br>ht le   | Sous-total HT<br>Livraison<br>TVA<br>Total<br>J'accepte les Con-<br>SOUMETTRE LA | 70,87 €<br>0,00 €<br>14,17 €<br><b>85,04 €</b><br>ditions générales |            |  |
|                                                     | Pierre MARTIN<br>Pierre MARTIN<br>communication@sjdc-d                                                                                                    | ax.fr                       |                                                                                                    |                     | Entrer un code promot                                                            | ionnel ?                                                            |            |  |
|                                                     | Adresse de factur<br>Pierre MARTIN<br>M. Pierre MARTIN<br>Pierre MARTIN<br>1 rue de la paix<br>40100 Dax<br>Landes<br>France                                                                              | ration 💉                    | Adresse de livraison<br>Calipage - CDP-PAPETERIE D<br>27, avenue Victor Hugo<br>40100 DAX<br>Landes<br>France<br>Tél 05 58 76 24 92<br>Fax 05 58 56 19 73 | DU LYCEE            |                                                                                  |                                                                     |            |  |

Lorsque vous arrivez à la page « Vérifier les informations de commande » si vous souhaitez que votre commande soit livrée dans l'établissement, merci d'indiquer la phrase suivante dans l'espace intitulé « Commentaire à propos de votre commande : » : Je souhaite que ma commande soit livrée directement au collège Saint Jacques de Compostelle, 32 rue Paul LAHARGOU à Dax. Elle sera distribuée à mon enfant le jour de la rentrée des classes.

Acceptez les conditions générales de vente puis cliquez sur « SOUMETTRE LA COMMANDE ».

Maternelle = Rue Aygue Rouye - 40100 Dax = Tel. 05 58 74 13 47 = Fax 05 58 74 80 93 33 Élémentaire = 35, av. de l'Aérodrome - 40100 Dax = Tel. 05 58 74 60 51 = Fax 05 58 90 99 21 Groupe scolaire = 32, rue Paul Lahargou - 40100 Dax = Tel. 05 58 56 30 50 = Fax 05 58 56 04 59 E-mail : contact@sjdc-dax.fr = Site Web : www.sjdc-dax.fr = SIRET : 449 232 537 000 18 = APE : 8531Z

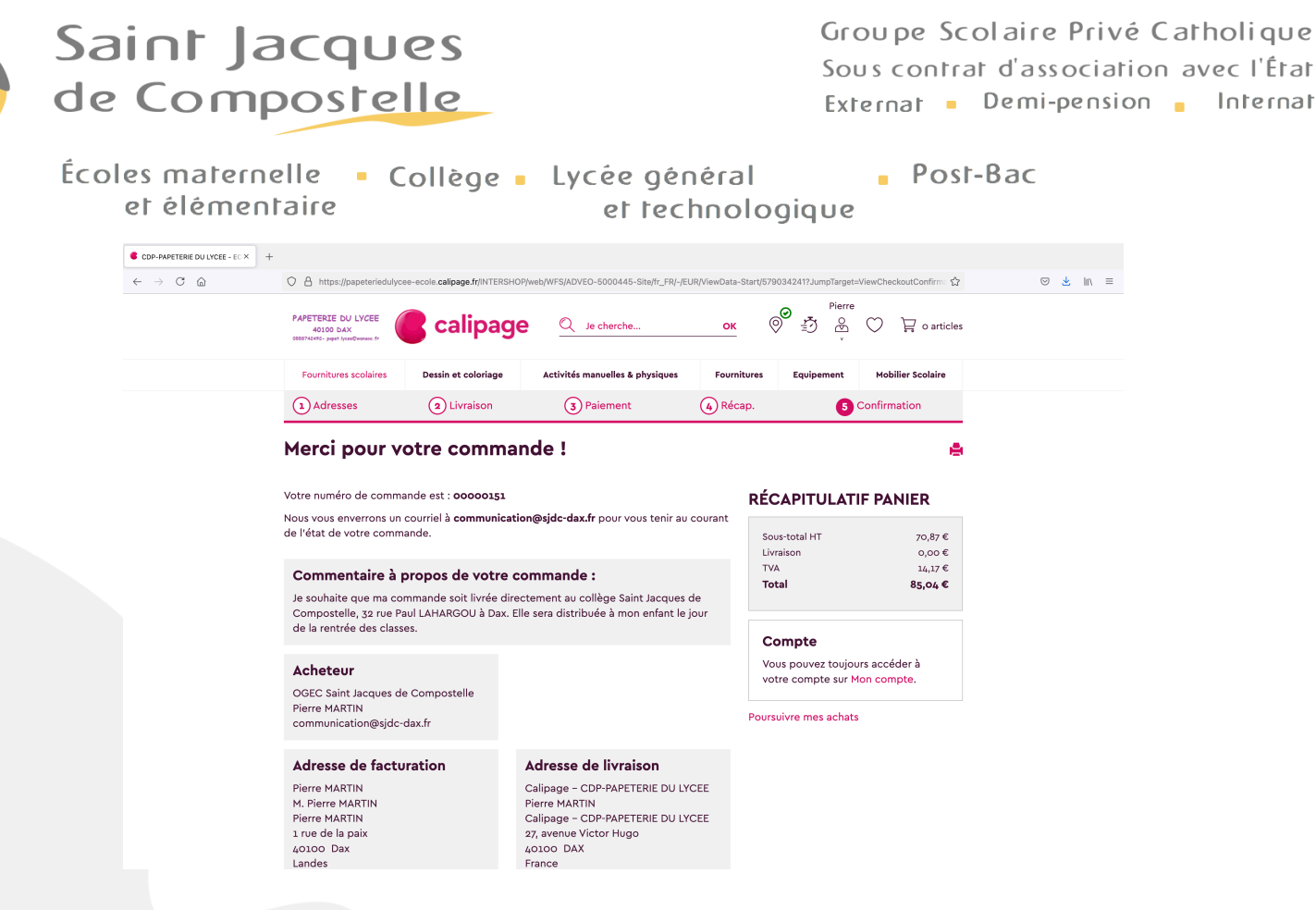

Félicitations, la commande est maintenant enregistrée et une fois le règlement validé, elle sera expédiée à l'établissement et distribuée à votre enfant le jour de la rentrée des classes, si tel a été votre choix.

Surveillez votre messagerie électronique afin de suivre l'avancée du traitement de votre commande.

Pour toute question relative à une commande passée selon cette procédure, joignez directement notre partenaire au 05 58 74 24 92.